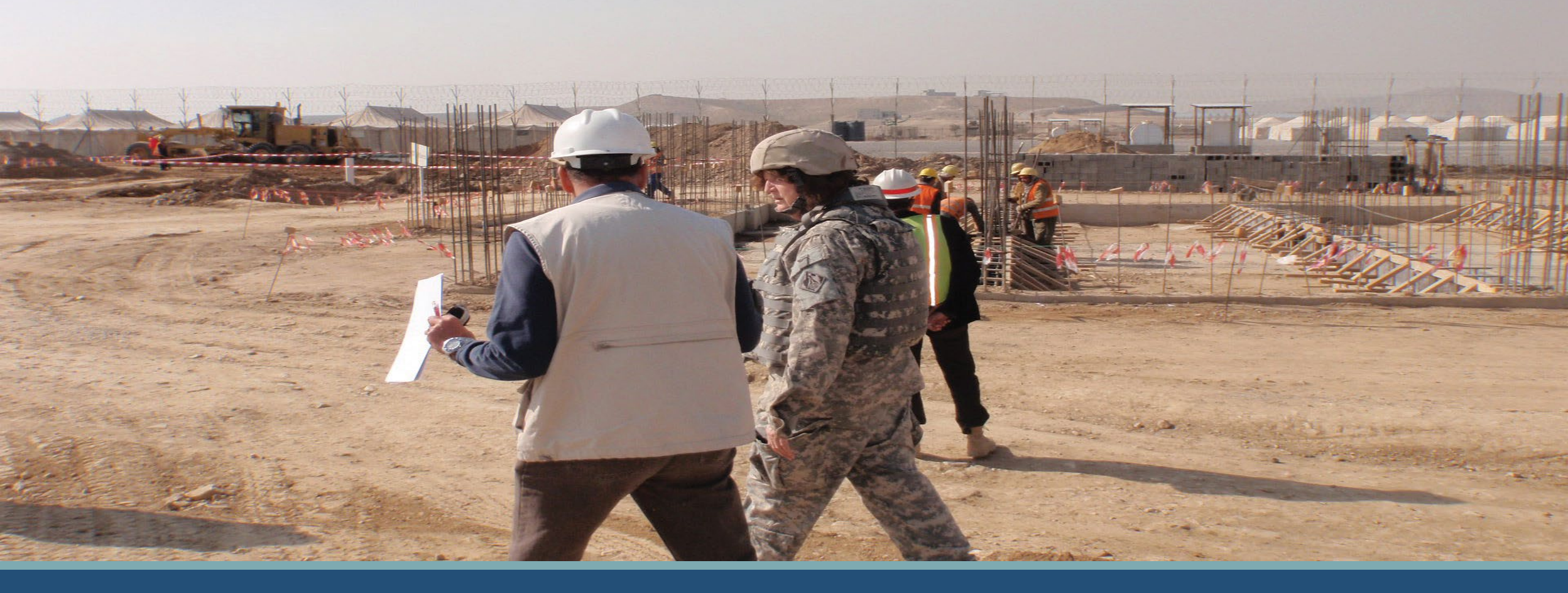

### JCCS Africa Vendor User Guide

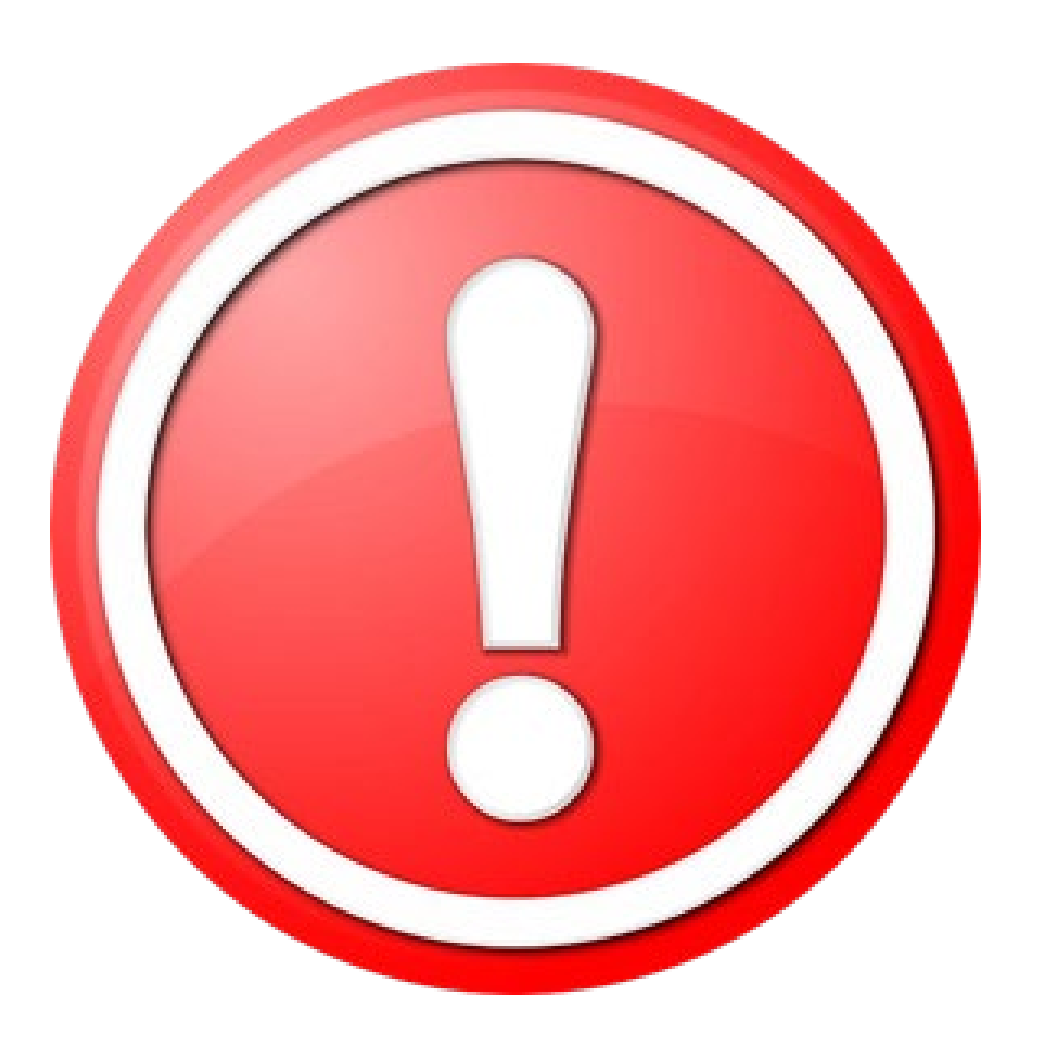

### **Important Notice!**

This user guide is for companies who are a) located in Africa and b) only doing business in Africa. If you are working in the Middle East, please use the Middle East user guide, even if you are also working in Africa.

All user guides can be found on the JCCS site under Resources.

## What is JCCS?

The **Joint Contingency Contracting System (JCCS)** is a system that was created in 2006 to help US contract office personnel locate vendors overseas to contract with for US government contracts. an application to support identifying available vendors in your AOR and making sure they are safe to contract with and pose no threat to US assets or personnel.

- Centralized repository of vendors by region
- CAGE Code validation and referral
- Vendor Review
- Tooltips (i) to support users
- Flexible user management tools, so one person might manage multiple companies, or multiple people might work together on a single company.
- Internal Message Wall
- Account Status Indicators
- Solicitation feed from SAM and from local contract officers advertising available work.

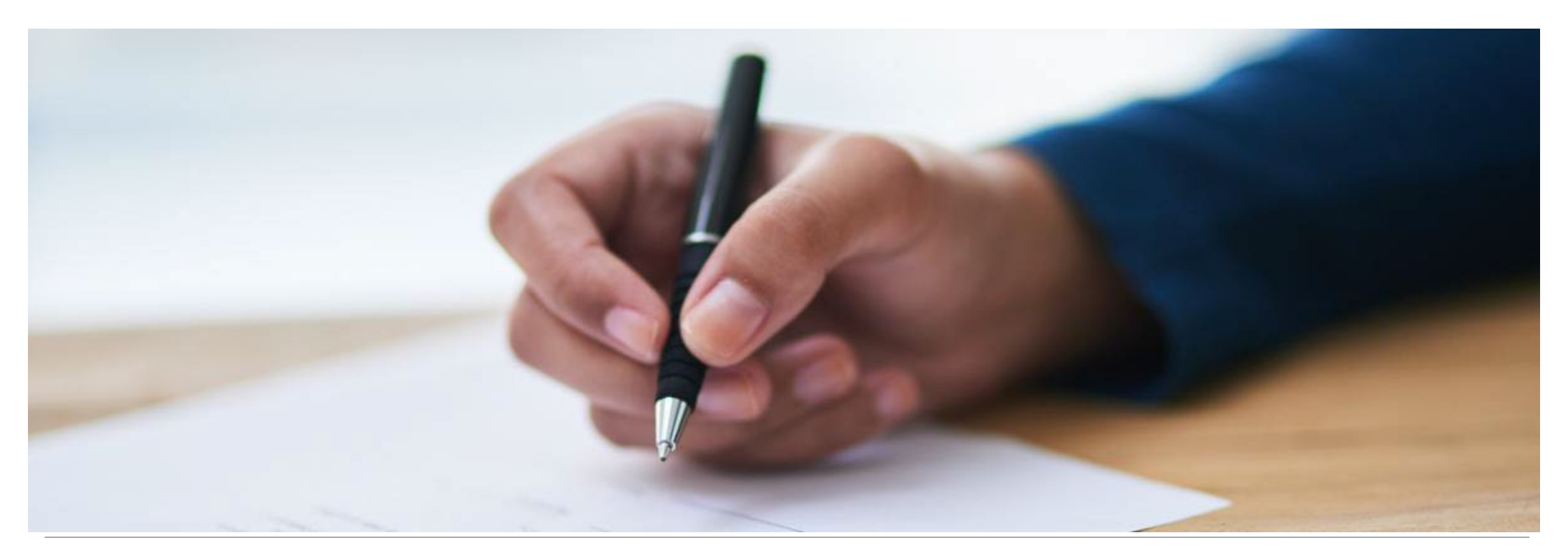

# **Vendor Registration**

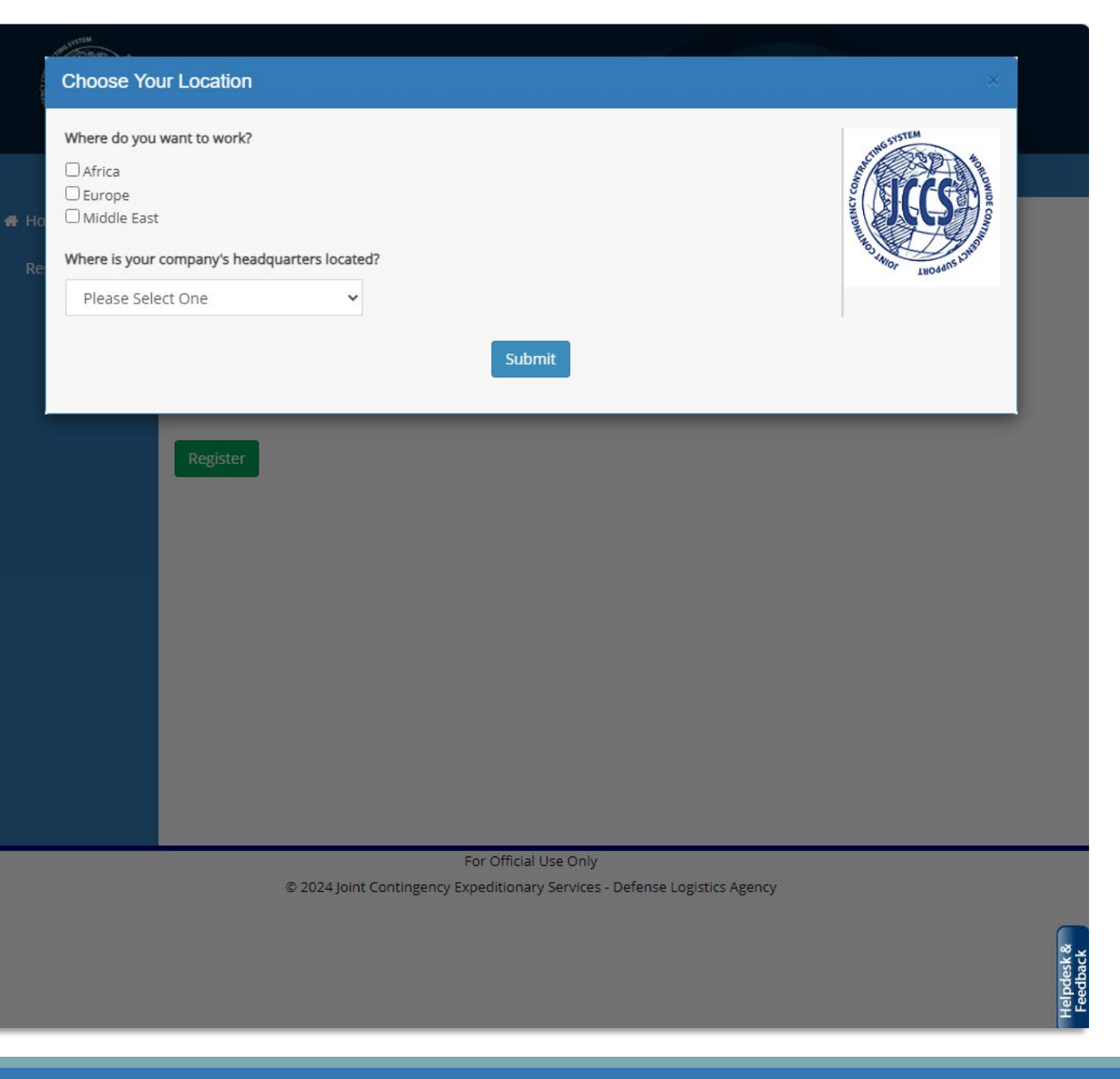

### **Choose Your Location**

- 1. Select Africa or Africa and Middle East/Europe
- 2. Select your Headquarters location
- 3. Select Submit
- 4. It is important to note that only contract office personnel can review your account.
- 5. This notice explains the process for registration and review of your account by US Government contract office personnel. Please also read the Protect Your Data message which explains steps you should take to avoid falling prey to fraud.
- 6. It is important to note that only contract office personnel can review your account.
- 7. The JCCS Helpdesk is specifically forbidden to review your account, submit your account for review, or tell you your account status. The helpdesk is for technical assistance for the website only.
- 8. After reading each section of these notices, check the boxes for both I have read and understood these notices.

#### You are accessing a US Government (USG) Information System (I.S.)

#### Privacy Notice

Authority: National Defense Authorization Act of Fiscal Year 2015, Pub. L. No. 113-291, 128 Stat. 3450-7 (2014); National Defense Authorization Act of Fiscal Year 2019, Pub. L. No. 115-91, Sec. 772 (2018); and DoD Technical Memorandum 18-003, Prohibition on Providing Funds to the Enemy and Authorization of Additional Access to Records (April 9, 2018)

Purpose(s): Records are used to fulfill mission-critical requirements including, but not limited to, contracting, financial requirements, spending analysis, contract close-outs, staffing, strategic sourcing, and reporting. JCCS also provides centralized access to vendor registration, solicitations, and proposal postings.

Information will only be input, changed or updated by individual vendor. Providing the requested data is voluntary. Information will be used to conduct a background check to determine suitability to contract with the U.S. government and be granted base access. Vendors that do not provide the requested data will not be considered for contract award.

Usage: In addition to those disclosures generally permitted under 5 U.S.C. 552a(b) of the Privacy Act of 1974, these records contained therein may specifically be disclosed outside the DoD as a routine use pursuant to 5 U.S.C. 552a(b)(3) as follows:

- a. The DoD 'Blanket Routine Uses' published at the beginning of the DoD compilation of systems of records notices apply to this system.
- b. To contractors, experts, consultants, and others performing or working on a contract, service, cooperative agreement, or other assignment for the Federal Government when necessary to accomplish an agency function related to this system of records.

I understand and wish to proceed

For Official Use Only © 2023 Joint Contingency Expeditionary Services - Defense Logistics Agency

### **System Messages**

- 1. Read the *JCCS Privacy Notice* and *Usage* Messages.
- 2. All the data you enter in the JCCS system is protected and accessed only by authorized US personnel. They have been trained to strictly protect your private information.
- 3. Click I understand and wish to proceed.

Note: Do not register in JCCS more than once. Contract office personnel will not be able to see accounts with duplicate CAGE codes and it can cost you contract opportunities.

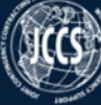

Hom

Resc

#### Joint Contingency Contracting System

| CAGE Code ①                          |                                    | UEI Number ③           | DUNS Number            | Company Website Addre                    |
|--------------------------------------|------------------------------------|------------------------|------------------------|------------------------------------------|
| Company Name *                       |                                    |                        | Revenue Size *         |                                          |
| Educational Ser                      | vice Provide                       | ers                    | Manufacturing and Serv | ices (less than \$10K)                   |
| Address of Comparest Street Number * | ny Headqua<br>Street Na<br>The Str | rters<br>ame *<br>reet | City *<br>Lagos        | Province/State/Prefectur<br>①<br>Burundi |
| Country *                            |                                    |                        | Zip Code *             |                                          |
| Burundi                              |                                    | ~                      | 12345                  |                                          |
| Number of Offices                    | •                                  | Number of Employees *  | Woman Owned?           |                                          |
| 2                                    |                                    | 20                     | Yes 🗸                  |                                          |
| User Account Info                    | rmation                            |                        |                        | Position *                               |
| kate.jenner@gm                       | ail.com                            |                        |                        | JCCS Point of Contac                     |
| First Name *                         |                                    | Middle Name            | Last Name *            | Phone Number *                           |
| Kate                                 |                                    |                        | Jenner                 | 111-111-1111                             |
|                                      |                                    |                        |                        |                                          |
| Password * ③                         |                                    | Confirm Password *     |                        |                                          |

### **Vendor Basic Profile**

- **1. CAGE Code**: If you entered your CAGE, it will appear here. If you do not have a CAGE yet, it will be grayed out.
- 2. UEI Number: The Unique Entity Identifier is replacing the DUNS number. You can get a UEI number by going to the SAM website at www.sam.gov.
- 3. DUNS Number: This is optional.
- 4. Website: Enter your company's website.
- **5. Company Name**: If you entered your CAGE, this should automatically fill in. If not, enter your full company name without abbreviations.
- 6. Revenue Size: Please select one.
- 7. Address: Make sure to enter your street number and street name separately, and do not abbreviate your city or province/state/prefecture. JCCS has to accommodate address formats from all over the world, and contract office personnel will not be able to search for your company effectively if you use abbreviations.
- 8. Number of Offices/ Employees: For large companies, you may round your employee number to the nearest 10.
- **9. Woman Owned**: Please select Yes or No if your company is owned by a Woman.
- **10. Business Class**: Select the Business Class applicable to your business and that your company actually performs.
- **11**. Click **Submit** at the bottom of the page.

Sign Ir

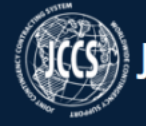

🚮 Home

Resources

| CAGE Code ③                               | UEI Number ③       | DUNS Number       | Company Website Address     |
|-------------------------------------------|--------------------|-------------------|-----------------------------|
| Company Name *                            |                    | Revenue Size *    |                             |
| Educational Service                       | Providers          | Manufacturing and | Services (less than \$10K)  |
| Address of Company H                      | eadquarters        |                   |                             |
| Street Number * S                         | treet Name *       | City *            | Province/State/Prefecture * |
| 123                                       | The Street         | Lagos             | ()<br>                      |
|                                           |                    |                   | Burundi                     |
| Country *                                 |                    | Zip Code *        |                             |
| Burundi                                   |                    | ✓ 12345           |                             |
| Number of Offices * Number of Employees * |                    | * Woman Owned?    |                             |
| 2                                         | 20                 | Yes               | *                           |
|                                           |                    |                   |                             |
| User Account Informati                    | ion                |                   |                             |
| Email *                                   |                    |                   | Position *                  |
| kate.jenner@gmail.c                       | om                 |                   | JCCS Point of Contac +      |
| First Name *                              | Middle Name        | Last Name *       | Phone Number *              |
| Kate                                      |                    | Jenner            | 111-111-1111                |
| Password * 🕄                              | Confirm Password * |                   |                             |
|                                           |                    |                   |                             |

### **User Basic Profile**

- **1. User Profile**: The top section of this page is your user profile information.
- **2. Email**: This will also be your login for the JCCS website.
- **3. Position**: Click the dropdown box to select one or multiple positions.
- **4. Phone Number**: This should be the number you use for work.
- 5. Password: Your password must be a strong password with a minimum of 15 digits and at least one capital letter, lower case letter, symbol, and number. our user profile information.

#### **Business Class** ①

#### Africa Registration Notices

#### What happens next?

- 1. You will receive an email to activate your account.
- 2. Log in and complete your questionnaire. Your account cannot be reviewed until your questionnaire is complete.
- A CAGE Code is not required in your region, but it is encouraged. If you need to request a CAGE Code, click <u>here</u> to find the CAGE Code authority for your country. Once you have your CAGE Code, please add it to your profile.

#### Important Notice

Your account *will not be reviewed automatically*. If a member of a contract office wants to consider you for an award, then they will review your JCCS account and submit you for approval. Only a member of a contract office can submit your account for approval.

Please note that the JCCS helpdesk is strictly forbidden to answer questions about your account status and cannot review your account or submit your account for approval.

I have read and understood these notices

#### Protect Your Data!

- The JCCS helpdesk and US government personnel will never ask for your password.
- Authorized personnel will only use email addresses ending in "mil" or "gov." If you receive a message from someone
  soliciting information, check to make sure their email address, and the addresses of anyone on the CC line, end in "mil" or
  "gov."
- Never send sensitive information or documents (i.e. Passport, photocopies of IDs, financial information) via email. Please
  upload them to the correct places in your JCCS questionnaire. Anyone who is authorized to have this information should
  have JCCS access. If they do not have access, they are not authorized to have it and are not acting on behalf of the JCCS
  system or the US government.
- Once your company is reviewed, this result cannot be changed. Anyone who claims to be able to change this result is committing fraud.
- Registration in JCCS is free. Anyone charging you a fee to register you is defrauding you.
- If you are unsure about whether you should respond to an email or phone call, please submit a ticket to the JCCS helpdesk or ask your contract officer.

```
I have read and understood these notices
```

Create my account
S - Other service activities Edit
T - Activities of households as employers; undifferentiated goods- and servicesEdit
Edit

### **Registration Confirmation**

- 1. You will receive a confirmation message confirming that your account has been created.
- 2. CAGE Code: If you do not have a CAGE code, this is the window where you will be referred to the correct CAGE authority for your country. Make sure to note down the URL or email address provided. You will need to go to that site to request a CAGE code. Once you have received it, you can go into your profile and add it yourself. Your company name will automatically update to match.

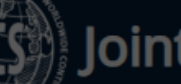

#### **Registration Confirmation**

You have successfully registered in the JCCS system. You will received a verification email at the email address you provided. Please click the link to activate your account and log in.

#### What should I do next?

 Your country has its own process for requesting a CAGE Code. The CAGE Code authority for Algeria is:

https://eportal.nspa.nato.int/Codification/Support/en/Products/NCAGE/#pocList

Please ( your en

Ve

- Please contact your CAGE Code authority and request a CAGE Code according to your country's process. As this is process is controlled by each country individually, please note that the JCCS helpdesk has no knowledge or authority to assist you. Once you receive your CAGE Code, you can return to your basic profile screen and input it manually.
- Once you input your CAGE Code, JCCS will validate it, and your basic profile will then be marked as **Complete**. At that time your company will be visible for search to contract office personnel.
- 4. In the meantime, you can still work on completing your profile and answering the required questionnaires. Please note that if you already have an account in JCCS, it will be identified when your CAGE Code request is completed, and this new account will be flagged and deleted. Duplicate accounts will not increase your chance for a contract. On the contrary, it will slow down the processing of your account and may cost you business opportunities.

#### Remember, your account will not be reviewed and approved automatically.

Your account will only be reviewed and approved when a contract officer is considering you for a contract.

I have read and understood these guidelines

### **Registration Confirmation Continued**

- Read the message carefully and then click, "I have read and understood these guidelines."
- 2. Account Activation: You will receive an email to validate your email address and activate your account within 24 hours. Click the link to activate your account. You will not be able to log in until you have activated your account, so make sure to check your spam/junk email box if it doesn't arrive quickly.

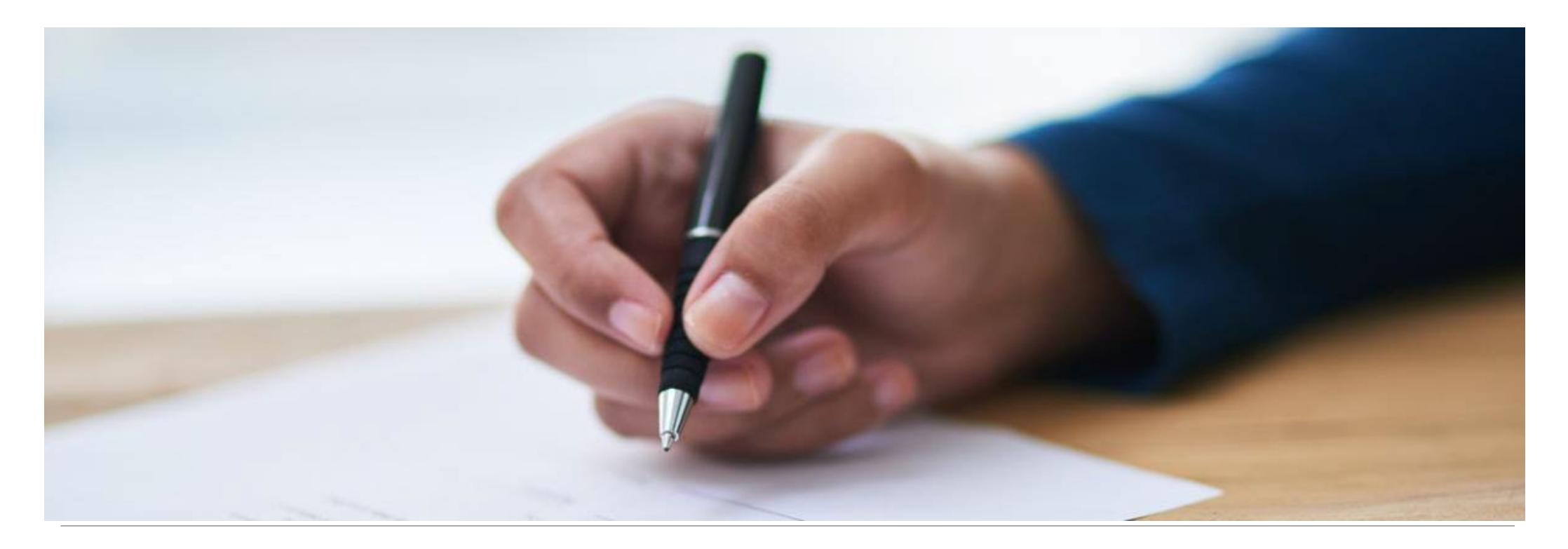

## **Updating Your Company Profile**

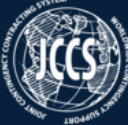

#### 💄 surge.miga@gmail.com 🕩 Logout

| 🕋 Home        |                                                                                                    |                                                             |
|---------------|----------------------------------------------------------------------------------------------------|-------------------------------------------------------------|
| Resources     | Welcome new users! If this is your first time visiting the Joint Contingency Contracting System<br>(JCCS) website, click Resources for training materials and information about the JCCS system.                                    | Alert                                                       |
| My Account    | Remember: The US personnel reading and reviewing your profile do not necessarily speak<br>Arabic, Pashtun, Farsi, and other languages. Please enter your profile information in English if<br>you wish your company to be reviewed. | There are no alerts in your area at this time.              |
| My Companies  |                                                                                                    |                                                             |
| Proposals     |                                                                                                    | Announcement                                                |
| Solicitations |                                                                                                    | There are no<br>announcements in your<br>area at this time. |
|               |                                                                                                    |                                                             |
|               |                                                                                                    |                                                             |
|               |                                                                                                    |                                                             |
|               |                                                                                                    |                                                             |
|               |                                                                                                    |                                                             |
|               | For Official Lise Only                                                                                                    |                                                             |
|               | © 2024 Joint Contingency Expeditionary Services - Defense Logistics Agency                                                                                                    |                                                             |
|               | © 2024 Joint Containgency Experiationally Services - Defense Euglistics Agency                                                                                                    |                                                             |
|               |                                                                                                    |                                                             |
|               |                                                                                                    | Jesk (<br>back                                              |
|               |                                                                                                    | Helpo                                                       |
|               |                                                                                                    |                                                             |

### **JCCS Home Page**

#### **1.** Navigation

- Home: Returns you to the homepage.
- **Resources:** View FAQ and user guide.
- My Account: Edit your user profile.
- My Companies: Edit and update your company information.
- **Proposals:** Manage solicitations you have submitted for solicitations.
- Solicitations: View available solicitations.
- 2. Alerts/Announcements: These will provide information about upcoming system changes, downtime, as well as information about issues occurring in your area.

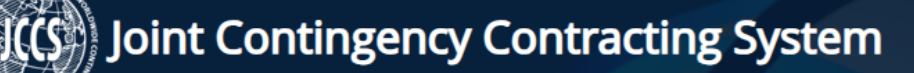

|             |                      |                                                           | 🛔 surge.mi                               | ga@gmail.com 🕩 Logout |
|-------------|----------------------|-----------------------------------------------------------|------------------------------------------|-----------------------|
| ome         | Editing User Profile |                                                           |                                          |                       |
| esources    | Email *              |                                                           |                                          | Position *            |
| y Account   | surge.miga@gmail.co  | om                                                        |                                          | CEO -                 |
| y Companies | First Name *         | Middle Name                                               | Last Name *                              | Phone Number *        |
| oposals     | Surge                |                                                           | Miga                                     | 333-333-3333          |
| icitations  | Password ()          | Confirm Password                                          |                                          |                       |
|             |                      |                                                           |                                          |                       |
|             |                      |                                                           | Submit                                   |                       |
|             |                      |                                                           | Submit                                   |                       |
|             |                      |                                                           |                                          |                       |
|             |                      |                                                           |                                          |                       |
|             |                      |                                                           |                                          |                       |
|             |                      |                                                           |                                          |                       |
|             |                      |                                                           |                                          |                       |
|             |                      |                                                           |                                          |                       |
|             |                      |                                                           |                                          |                       |
|             |                      |                                                           |                                          |                       |
|             |                      |                                                           |                                          |                       |
|             | © 2024               | For Official Use (                                        | Doly                                     |                       |
|             | © 2024 j             | For Official Use (<br>Joint Contingency Expeditionary Ser | Dnly<br>vices - Defense Logistics Agency |                       |

### **Edit User Profile**

- 1. Click My Account.
- 2. Edit whichever fields you would like to update.
- 3. Enter in your password into both fields.
- 4. Click Submit.
- 5. You will receive a message confirming that your profile has been updated.

**Note:** Anytime you make a change to your User Profile, you will need to include your password in order to save your changes.

Helpde Feedb

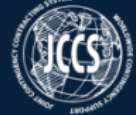

|                                            | 👗 janie.marie@gmail.com 🕩 Logout                                                                                                    |
|--------------------------------------------|----------------------------------------------------------------------------------------------------|
| Home<br>Resources                          | Many Melons<br>CAGE Code #<br>JCCS #137501<br>Account Status                                                                                                    |
| My Companies<br>Proposals<br>Solicitations | Questionnaire Incomplete           Please complete and certify your questionnaire. Once you have, continue responding to proposals until a contract office member is ready to consider you for a contract. At that time, your company will be submitted for review. |
|                                            | Basic Company Profile          View and edit the basic information for your company.                                                                                                    |
|                                            | Business Class ①                                                                                                    |
|                                            | Company Contacts View and manage the person(s) permitted to edit this company's information in JCCS.                                                                                                    |
|                                            | Correspondence View and reply to any messages you may have received from contract offices.                                                                                                    |
|                                            | Questionnaire Manager                                                                                                    |

### **Account Status**

Account Status: This section explains where your account is in the review process and full description of the status and what you need to do to complete it.

- Questionnaire Incomplete (Red X): Please complete and certify your questionnaire. Once you have continue responding to proposals until a contract office member is ready to consider you for a contract. At this time, your company will be submitted for review.
- **Ready for Review (Black circle)**: You have input all required information and your account is now ready to be reviewed. Please continue searching for and responding to solicitations, and your account will be submitted for review when a contract office is considering you for a contract.
- **Complete (Green check mark)**: Your review is complete, and your company is permitted to contract in Middle East until (the system will display an expiration date)
- About to Expire (Orange Exclamation Point): Your clearance for Middle East expires on (will display an expiration date). Please make sure your basic profile and questionnaire information are up to date and no documents have expired. A contract office member will have to submit your account to be reviewed again.
- **Expired (Red X)**: Your account needs to resubmitted for review. If you are actively performing on a US contract, please speak to your contract office and let them know your JCCS status has expired. If you do not have any active contracts, please continue to respond to proposals, and the contract office will resubmit you for review once they are considering you for a contract.
- **Duplicate (Red X):** This account has been marked as a duplicate. Please contact the JCCS helpdesk if you need help locating and updating the correct account for the given CAGE Code.

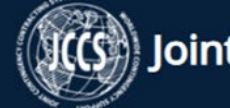

|                                            | janie.marie@gmail.com (+ Logout                                                                                                    |                                   |
|--------------------------------------------|----------------------------------------------------------------------------------------------------|-----------------------------------|
| Resources                                  | Man<br>CAG<br>JCCS                                                                                                    | y Melons<br>E Code #<br>5 #137501 |
| My Account                                 | Account Status                                                                                                    |                                   |
| My Companies<br>Proposals<br>Solicitations | Questionnaire Incomplete           Please complete and certify your questionnaire. Once you have, continue responding to proposals until a contract member is ready to consider you for a contract. At that time, your company will be submitted for review. | office                            |
|                                            | Basic Company Profile                                                                                                    | ^                                 |
|                                            | Business Class ①                                                                                                    | ^                                 |
|                                            | View and edit the types of work your company performs.                                                                                                    |                                   |
|                                            | Company Contacts                                                                                                    | ^                                 |
|                                            | View and manage the person(s) permitted to edit this company's information in JCCS.                                                                                                    |                                   |
|                                            | Correspondence                                                                                                    | ^                                 |
|                                            | View and reply to any messages you may have received from contract offices.                                                                                                    |                                   |
|                                            | Questionnaire Manager                                                                                                    | odesk &<br>dback                  |
|                                            | View and edit your questionnaire.                                                                                                    | Help                              |

## **Company Profile**

- **1. Basic Company Profile**: This is the basic company information you entered at registration.
- 2. Business Class: Selecting the correct business classes will help contract offices find your company.
- Company Contacts: Manage the people allowed to make changes to this company's information. You will be able to add and remove/delete users from the company account.
- Correspondence: This section will allow contract office personnel to message your company. Everyone who is a contact for this company will be able to see and reply to messages.
- 5. Questionnaire Manager: Questionnaire about your company.
- 6. Document Manager: A list of all the documents you have uploaded about this company and its personnel.

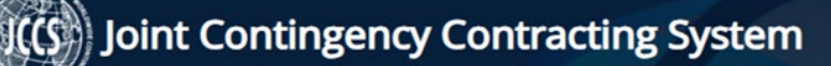

|                                          | Logout                                                                                                    |                                          |
|------------------------------------------|----------------------------------------------------------------------------------------------------|------------------------------------------|
| ome<br>esources                          |                                                                                                    | Many Melon<br>CAGE Code #<br>JCCS #13750 |
| ly Account                               | Account Status                                                                                                    |                                          |
| ny Companies<br>roposals<br>olicitations | Questionnaire Incomplete           Please complete and certify your questionnaire. Once you have, continue responding to proposals until a commember is ready to consider you for a contract. At that time, your company will be submitted for review. | ontract office                           |
|                                          | Basic Company Profile                                                                                                    | ^                                        |
|                                          | view and edit the basic information for your company.                                                                                                    |                                          |
|                                          | Business Class ① View and edit the types of work your company performs.                                                                                                    | ^                                        |
|                                          | Company Contacts                                                                                                    | ^                                        |
|                                          | View and manage the person(s) permitted to edit this company's information in JCCS.                                                                                                    | _                                        |
| Invite User                              | Edit Point of Contact Information                                                                                                    |                                          |
| Email (this will also b                  | their Username) * suntil dedit Email * david.rine@gmail.com                                                                                                    | Position *                               |
|                                          | IESS First Name * Middle Name Last Name *                                                                                                    | Phone Numbe                              |
| Confirm Email *                          | David Rine Rine                                                                                                    | 111-111-11                               |

### **Company Contacts**

- 1. Invite Contacts: Under Company Contacts, you can add additional users to manage your company. Click Add a New Contact, input their email, and click Send Invitation.
- 2. That person will receive an email invitation with a link to sign in and manage this company.
- **3. Company Administrator:** The Company Administrator is the only person that can invite additional persons into JCCS to manage the company.
- 4. Designate a New Company Administrator: If you are leaving the company, click Edit beside the Point of Contact that is replacing you, check Make Company Administrator, and click Save.
- 5. You will still be attached to the company, but that person will be the new Company Administrator.

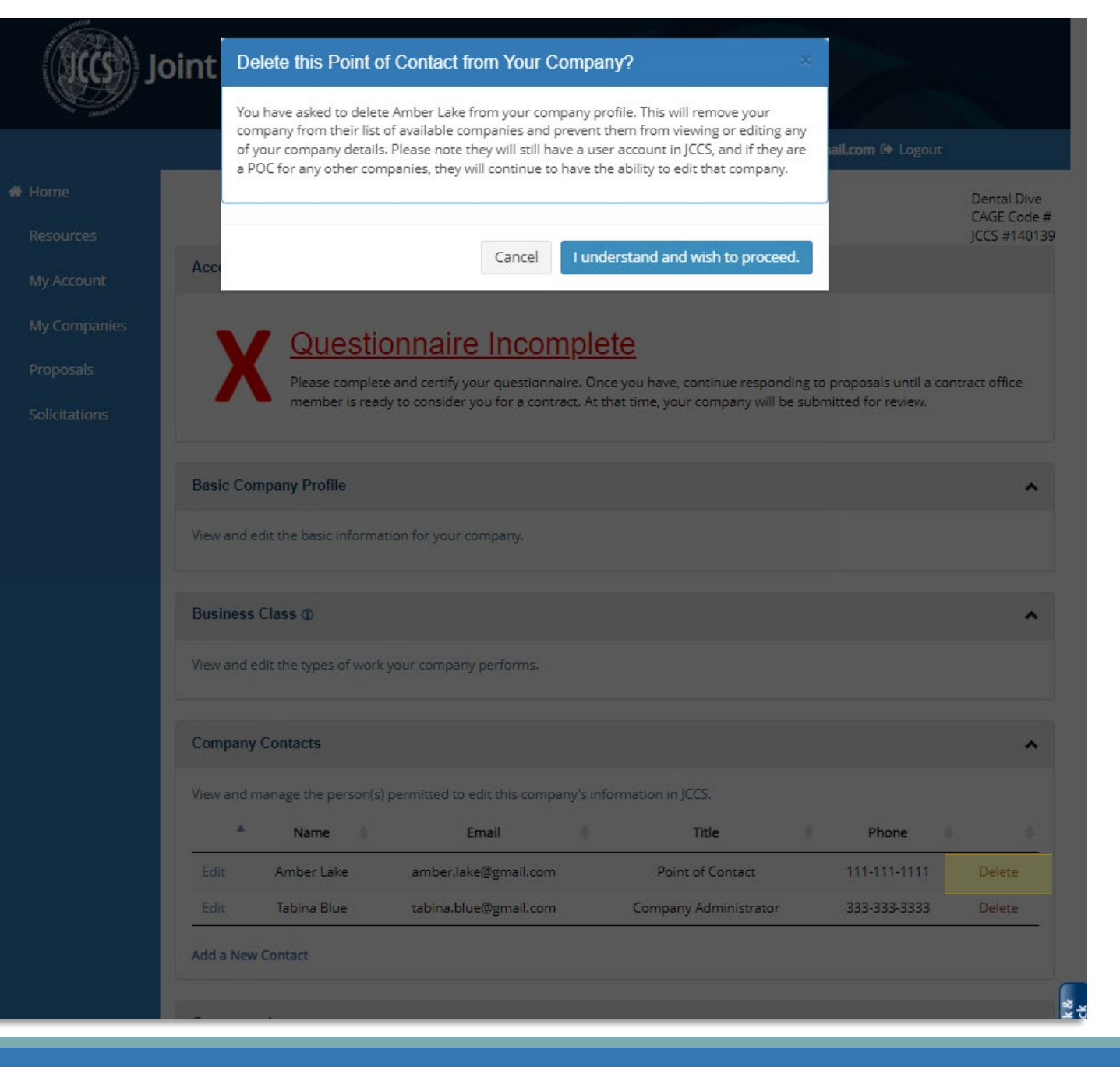

### **Delete Contact**

- To remove a user from this company, click
   Delete.
- 2. A message will appear explaining that this user will no longer be able to edit *this* company, but if they are a POC for other companies, they will still be able to edit those.
- 3. Click I understand and wish to proceed.
- The removed person will receive an email advising them that they will no longer be able to edit this company.

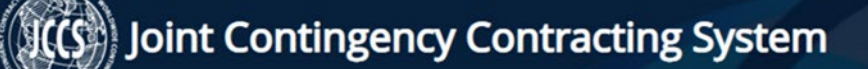

Hom Hom

Reso

My

My Co

Propo

Solicit

| addie.marsh@gmail.com @                                                                                                    | Logout        |                                      |
|----------------------------------------------------------------------------------------------------|---------------|--------------------------------------|
|                                                                                                    |               | Test Comp<br>CAGE Code<br>JCCS #1342 |
| Account Status                                                                                                    |               |                                      |
| You have input all required information and your account is now ready to be reviewed. Please continue searching for solicitations, and your account will be submitted for review when a contract office is considering you for a contract. | and respondir | ng to                                |
| Basic Company Profile                                                                                                    |               |                                      |
| View and edit the basic information for your company.                                                                                                    |               |                                      |
| Business Class ①                                                                                                    |               |                                      |
| View and edit the types of work your company performs.                                                                                                    |               |                                      |
| Company Contacts                                                                                                    |               | ~                                    |
| View and manage the person(s) permitted to edit this company's information in JCCS.                                                                                                    |               |                                      |
| Correspondence                                                                                                    |               |                                      |
| View and reply to any messages you may have received from contract offices.                                                                                                    |               |                                      |
| 6/13/2023 1:38 PM Felipe L. Improvement Please upload most recent business license                                                                                                    | Unread        | View                                 |
|                                                                                                    | Hide          | : Read Messag                        |
| Questionnaire Manager                                                                                                    |               |                                      |
| Many and adja your assertion also                                                                                                    |               |                                      |

### Correspondence

- Correspondence allows contract office personnel to message your company. Everyone who is a contact for this company will be able to see and reply to messages.
- 2. New messages will appear in this section.
- View old messages by clicking Show Read Messages.
- 4. Click View to open an individual message.
- 5. You can reply to a message by typing your response into the Reply field and then clicking Send Reply.
- 6. Note: JCCS currently does not send notifications when a new message is sent to your company. You must log in to check your messages.

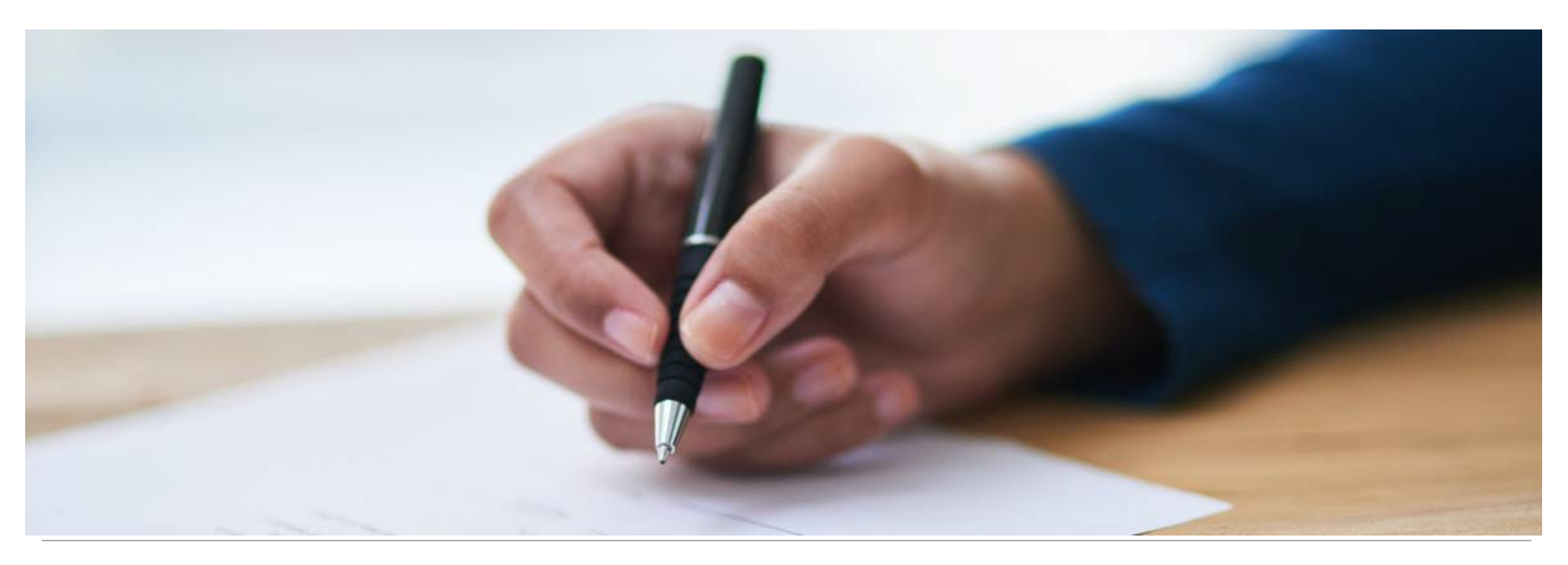

### **Completing and Managing Your Questionnaire**

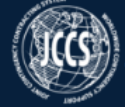

| Image: Status       Image: Status         Comparies       Constatus         Resources:       Image: Status         Maccount       Image: Status         Maccount       Image: Status                                                                                                    |                                                                                                    | 1824 Birt                                  |                                                        |                                                                                                    |                                                                        |                                           |
|----------------------------------------------------------------------------------------------------|----------------------------------------------------------------------------------------------------|--------------------------------------------|--------------------------------------------------------|----------------------------------------------------------------------------------------------------|------------------------------------------------------------------------|-------------------------------------------|
| enures       D         enures       Count Status         Account Status       Image: Company Contacts         point of the basic information for your company.       Descent Company Profile         View and edit the basic information for your company.       Descent Company Profile         View and edit the basic information for your company.       Descent Company Profile         View and edit the basic information for your company is information in JCCS.       Company Contacts         Company Contacts       View and manage the person(i) permitted to edit this company's information in JCCS.         Correspondence       View and edit the typer questionnaire.         View and edit typer questionnaire.       Correspondence         View and edit typer questionnaire.       Correspondence         View and edit typer questionnaire.       Correspondence         View and edit typer questionnaire.       Correspondence         View and edit typer questionnaire.       Editionnaire Manager         View and edit typer questionnaire.       Editionnaire Manager         View and edit typer questionnaire.       Editionnaire Manager                                                                                                    | Extended and a series of the series of the s |                                            |                                                        |                                                                                                    | 🛔 tabina.blue@gmail.com 🕩 L                                            | ogout                                     |
| y Account Status          Account Status       Account Status         Account Status <ul> <li>Account Status</li> <li>Account Status</li> <li>Account Status</li> </ul> Account Status <u>Account Status            Account Status              <u>Account Status            Account Status              <u>Account Status            Account Status              <u>Account Status            Account Status              <u>Account Status            Account Status              <u>Account Status            Account Status              <u>Account Status            Account Status              <u>Account Status            Account Status              <u>Account Status            Account Status              <u>Account Status            Account Status              <u>Descendence Information Information Infore</u></u></u></u></u></u></u></u></u></u></u> | estionnaire. Once you have, continue responding to proposals until a contract office member is<br>At that time, your company will be submitted for review.<br>/<br>ms.<br>company's information in JCCS.<br>ed from contract offices.<br>Completion Status<br>0/8 Incomplete Edit                                                                                                    | ome                                        |                                                        |                                                                                                    |                                                                        | Dental Dive<br>CAGE Code :<br>ICCS #14013 |
| y companies<br>oposals<br>inicitations                                                                                                    | extionnaire. Once you have, continue responding to proposals until a contract office member is<br>.At that time, your company will be submitted for review.<br>/.<br>ms.<br>company's information in JCCS.<br>ed from contract offices.                                                                                                    |                                            | Account Status                                         |                                                                                                    |                                                                        | Jees #14015                               |
| Basic Company Profile         View and edit the basic information for your company.         Business Class ①         View and edit the types of work your company performs.         Company Contacts         View and manage the person(s) permitted to edit this company's information in JCCS.         Correspondence         View and reply to any messages you may have received from contract offices.         Questionnaire Manager         View and edit your questionnaire.         Rgion       Completion         Status                                                                                                    | y. ms. company's information in JCCS.                                                                                                    | My Companies<br>Proposals<br>Solicitations | Please complete and c<br>ready to consider you         | aire Incomplete<br>ertify your questionnaire. Once you have, conti<br>for a contract. At that time, your company will b | nue responding to proposals until a contra<br>se submitted for review. | ict office member is                      |
| Business Class ①         View and edit the types of work your company performs.         Company Contacts         View and manage the person(s) permitted to edit this company's information in JCCS.         Correspondence         View and reply to any messages you may have received from contract offices.         Questionnaire Manager         View and edit your questionnaire.         Region       Completion         Status                                                                                                    | ms.  recompany's information in JCCS.  ed from contract offices.  Completion Status 0/8 Incomplete Edit                                                                                                    |                                            | Basic Company Profile                                  | your company.                                                                                                    |                                                                        | ^                                         |
| Company Contacts   View and manage the person(s) permitted to edit this company's information in JCCS.   Correspondence   View and reply to any messages you may have received from contract offices.   Questionnaire Manager   View and edit your questionnaire.   Region Completion   Status                                                                                                    | ed from contract offices.                                                                                                    |                                            | Business Class ①                                       | mpany performs.                                                                                                    |                                                                        | ^                                         |
| Correspondence         View and reply to any messages you may have received from contract offices.         Questionnaire Manager         View and edit your questionnaire.         Region       Completion         Status                                                                                                    | ed from contract offices.  Completion Status 0/8 Incomplete Edit                                                                                                    |                                            | Company Contacts View and manage the person(s) permitt | ed to edit this company's information in JCCS.                                                                          |                                                                        | ^                                         |
| Questionnaire Manager       View and edit your questionnaire.       Region     Completion       Status                                                                                                    | Completion Status 0/8 Incomplete Edit                                                                                                    |                                            | Correspondence View and reply to any messages you ma   | y have received from contract offices.                                                                                  |                                                                        | ^                                         |
| View and edit your questionnaire.<br>Region Completion Status                                                                                                    | Completion Status 0/8 Incomplete Edit                                                                                                    |                                            | Questionnaire Manager                                  |                                                                                                    |                                                                        | ^                                         |
| Region Completion Status                                                                                                    | Completion         Status           0/8         Incomplete         Edit                                                                                                    |                                            | View and edit your questionnaire.                      | Constitution                                                                                                    | 64 M a                                                                 |                                           |
|                                                                                                    | 0/8 Incomplete Edit                                                                                                    |                                            | Region                                                 | Completion                                                                                                    | Status                                                                 |                                           |

### **Questionnaire Manager**

- The questionnaire is a form that must be completed for your account to successfully be reviewed.
- 2. Region: This is automatically assigned based on the address you entered for your company. It cannot be edited.
- **3. Completion**: How many questions have been completed out of the total questions.
- **4. Status**: When it is complete and certified, it will be marked **Certified**.
- 5. Click **Edit** to open the questionnaire. It will open in a new browser tab.

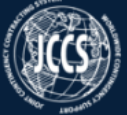

|                                                     | 👗 tabina.bluer                                                             | @gmail.com ↔ Logout         |
|-----------------------------------------------------|----------------------------------------------------------------------------|-----------------------------|
| Questionnaire<br>Africa                             |                                                                            | Dental Dive                 |
| 1. Mailing Address                                  |                                                                            | CAGE Code #<br>JCCS #140139 |
| 2. Property                                         | ✓ 1 Mailing Address                                                        |                             |
| 3. Parent Company                                   |                                                                            |                             |
| 4. Acquisitions, Joint<br>Ventures,<br>Subsidiaries | ☑ 2. Property                                                              |                             |
| 5. Subcontractors                                   | □ 3 Parent Company                                                         |                             |
| 6. Key Personnel                                    | C of Further company                                                       |                             |
| 7. Required<br>Documents                            | 4. Acquisitions, Joint Ventures, and Subsidiaries                          |                             |
| 8. Certify                                          | □5. Subcontractors                                                         |                             |
|                                                     | G 6. Key Personnel                                                         |                             |
|                                                     | C 7. Required Documents                                                    |                             |
|                                                     | □ 8. Certify                                                               |                             |
|                                                     |                                                                            |                             |
|                                                     | For Official Use Only                                                      |                             |
|                                                     | © 2024 Joint Contingency Expeditionary Services - Defense Logistics Agency |                             |

## **Edit Questionnaire**

- Every section is required to complete the questionnaire, and most are selfexplanatory. As you complete each one, the header will turn green to indicate the required information has been provided.
- 2. If something seems inapplicable, finish the rest of the questionnaire to the best of your ability, and then ask a contract office member for assistance.
- 3. Each section of the questionnaire loads and saves separately, so if you are on a slower internet connection, you are less likely to encounter timeout issues.

| First Name *                                                                                     | Middle Name            |         | Last Name *                  |                         |
|--------------------------------------------------------------------------------------------------|------------------------|---------|------------------------------|-------------------------|
| Jessica                                                                                          |                        |         | Martin                       |                         |
| Son or Daughter of ①                                                                             | Kunya ①                |         | Tribe ①                      |                         |
|                                                                                                  |                        |         |                              | Radio Broa              |
| Office Phone *                                                                                   | Cell Phone *           |         | Email *                      | CAGE Code<br>JCCS #1377 |
| 111-111-1111                                                                                     | 111-111-1111           |         | jessica.martin1@gmail.com    |                         |
| Position *                                                                                       | Title                  |         |                              |                         |
| CEO, CFO, COO, Project Manager, Security Ma                                                      |                        |         |                              |                         |
| This person is a shareholder.                                                                    | -                      |         |                              |                         |
| This person is the company owner.                                                                |                        |         |                              |                         |
| Capital Contributed *                                                                            | Currency *             |         | Number of Shares *           |                         |
| 100.00                                                                                           | Rwanda Franc           | ~       | 100                          |                         |
| Percent of Shares *                                                                              | Ownership Start Date * |         | Nationality *                |                         |
| 100.00                                                                                           | 05/08/2024             |         | Rwanda                       | ~                       |
| Replace Passport/National ID<br>Upload Document<br>Choose File No file chosen<br>Expiration Date |                        |         |                              | ation                   |
| 05/08/2025                                                                                       |                        |         |                              | lew                     |
| Identification Number                                                                            |                        |         |                              |                         |
| Passport/National ID                                                                             |                        | .≜ U    | pload 🛓 Effective 🚊 Expire 🚊 | 4                       |
| ID Document Type                                                                                 | Document Name          | · · · · | Date Date Date               |                         |

## Positions

- You can now select multiple positions for one person. Just click the Positions drop down and click each applicable position to check them.
- 2. If you have one person in your company that holds multiple job titles, you no longer have to enter them multiple times in the system. You must include a copy of their passport or national ID. Click Choose File to select the document, then enter its expiration date.
- 3. Click Save.

| First Name *                                                                                     | Middle Name                             |      | Last Name *               |             |
|--------------------------------------------------------------------------------------------------|-----------------------------------------|------|---------------------------|-------------|
| Jessica                                                                                          |                                         |      | Martin                    |             |
| Son or Daughter of ①                                                                             | Kunya ①                                 |      | Tribe ①                   | _           |
|                                                                                                  |                                         |      |                           | Radio Broad |
| Office Phone *                                                                                   | Cell Phone *                            |      | Email *                   | JCCS #13771 |
| 111-111-1111                                                                                     | 111-111-1111                            |      | jessica.martin1@gmail.com |             |
| Position *                                                                                       | Title                                   |      |                           |             |
| CEO, CFO, COO, Project Manager, Security Ma 🕶                                                    |                                         |      |                           |             |
| □ This person is a shareholder.                                                                  |                                         |      |                           |             |
| This person is the company owner.                                                                |                                         |      |                           |             |
| Capital Contributed *                                                                            | Currency *                              |      | Number of Shares *        |             |
| 100.00                                                                                           | Rwanda Franc                            | ~    | 100                       |             |
| Percent of Shares *                                                                              | Ownership Start Date *                  |      | Nationality *             |             |
| 100.00                                                                                           | 05/08/2024                              |      | Rwanda                    | ~           |
| Replace Passport/National ID<br>Upload Document<br>Choose File No file chosen<br>Expiration Date |                                         |      |                           | ation       |
| 05/08/2025                                                                                       |                                         |      |                           |             |
| Identification Number                                                                            |                                         |      |                           |             |
| 11111                                                                                            |                                         |      |                           |             |
| Passport/National ID                                                                             |                                         |      |                           |             |
| ⊕ Document<br>ID      ⊕ Document Type     ⊕                                                      | Document Name                           | ¢ U  | Ipload Effective Expire   | . 4         |
|                                                                                                  | uniter Marsin Process National ID dates | 05.0 | 09/2024 05/08/2025        |             |

### **Shareholders**

- If this person is a shareholder and/or owner, you can check the relevant box and the shareholder/information will light up to allow you to input the information.
- 2. Note: Unless you check the box, the boxes will be grayed out.
- 3. 100% of shares are required to complete this section. If you have shareholders that own less than 1% of a share, they can be combined into a single person called "Small Shareholders" and a list uploaded for them instead of the passport/national ID.

#### 👗 janine.aiko@gmail.com 🕩 Logou

Radio Broadcasting CAGE Code # JCCS #137703

#### Incomplete

Account Status

Home

Resources

My Account My Companies

Proposals

Solicitations

There are problems with your account. Please make sure your questionnaire is complete and check under the Document Manager to make sure there are no expired documents or documents marked with an ! exclamation point. Once you have remedied these issues, please speak with a contract office member to continue your account review.

| Basic Company Profile                                                                                                    | ^    |
|----------------------------------------------------------------------------------------------------|------|
| View and edit the basic information for your company.                                                                                                    |      |
|                                                                                                    |      |
| Business Class ①                                                                                                    | ^    |
| View and edit the types of work your company performs.                                                                                                    |      |
|                                                                                                    |      |
| Company Contacts                                                                                                    | ^    |
| View and manage the person(s) permitted to edit this company's information in JCCS.                                                                                                    |      |
|                                                                                                    |      |
| Correspondence                                                                                                    | ^    |
| View and reply to any messages you may have received from contract offices.                                                                                                    |      |
|                                                                                                    |      |
| Questionnaire Manager                                                                                                    | ^    |
| View and edit your questionnaire.                                                                                                    |      |
|                                                                                                    |      |
|                                                                                                    | _    |
| Document Manager                                                                                                    | ^    |
| All the documents you have uploaded in your questionnaire will appear here, so you can update them in one place. If you receive a message that there is an issue with one your documents, you can update that document here. | e of |
|                                                                                                    |      |
| Document Upload Effective Expire<br>ID Document Type Document Name Date Date Date Comment                                                                                                    |      |
| 11111 Identification janine_aiko_Passport_National_ID 05/08/2024 05/08/2026 Back of ID is missing Repla                                                                                                    | ace  |

### **Document Manager**

- **1**. Expand the Document Manager.
- 2. All of the documents you uploaded in your questionnaire have been extracted so you can easily see what documents might have expired.
- You can sort each column to move like documents together, and replace outdated or incorrect documents from this page, without having to re-open your questionnaire.

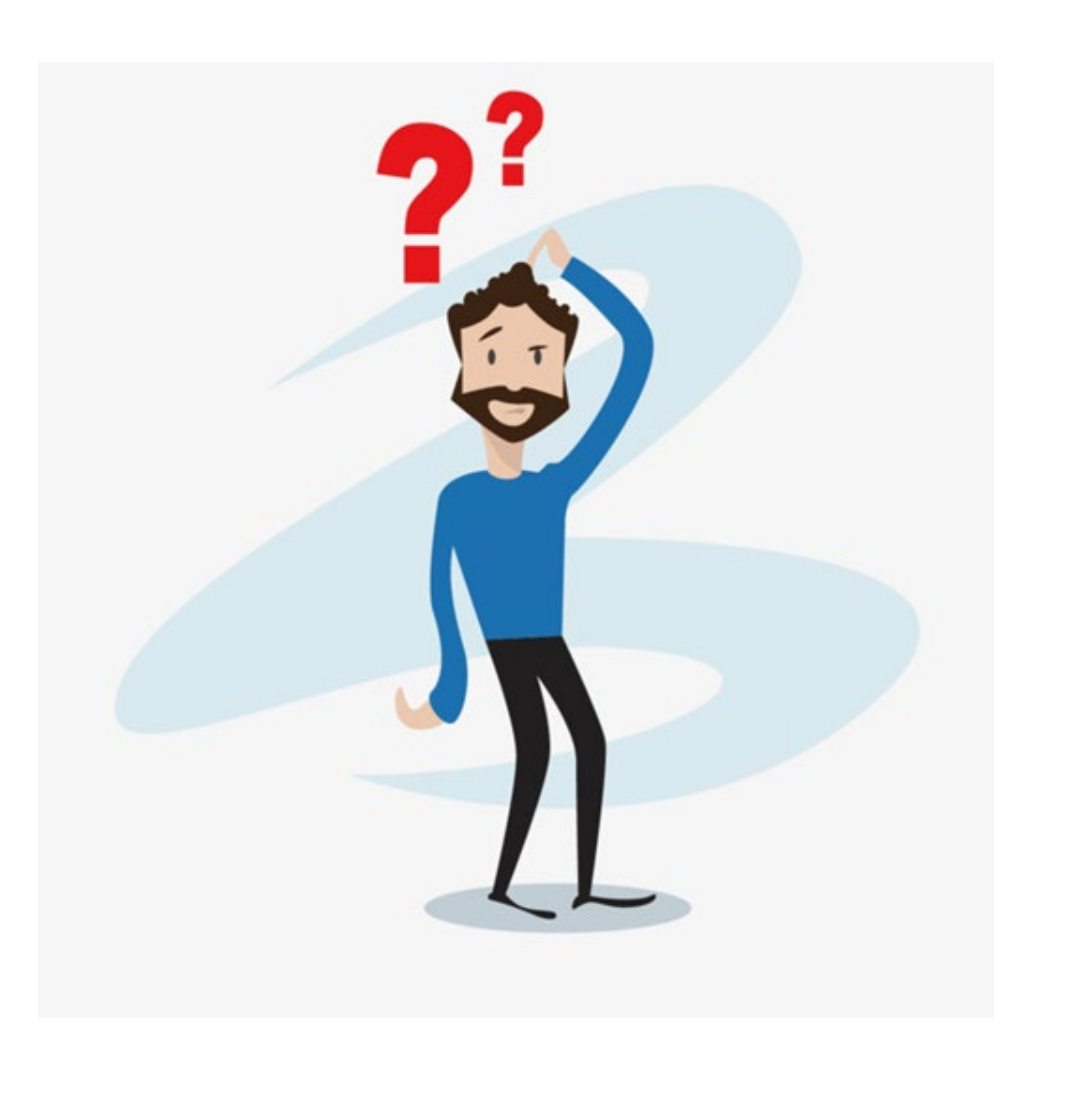

### What's Next?

Your company will not be reviewed immediately.

Contract officers will review your profile *only* when they are considering you for a contract.

View solicitations, submit proposals, and stay in contact with your local contract office for opportunities.

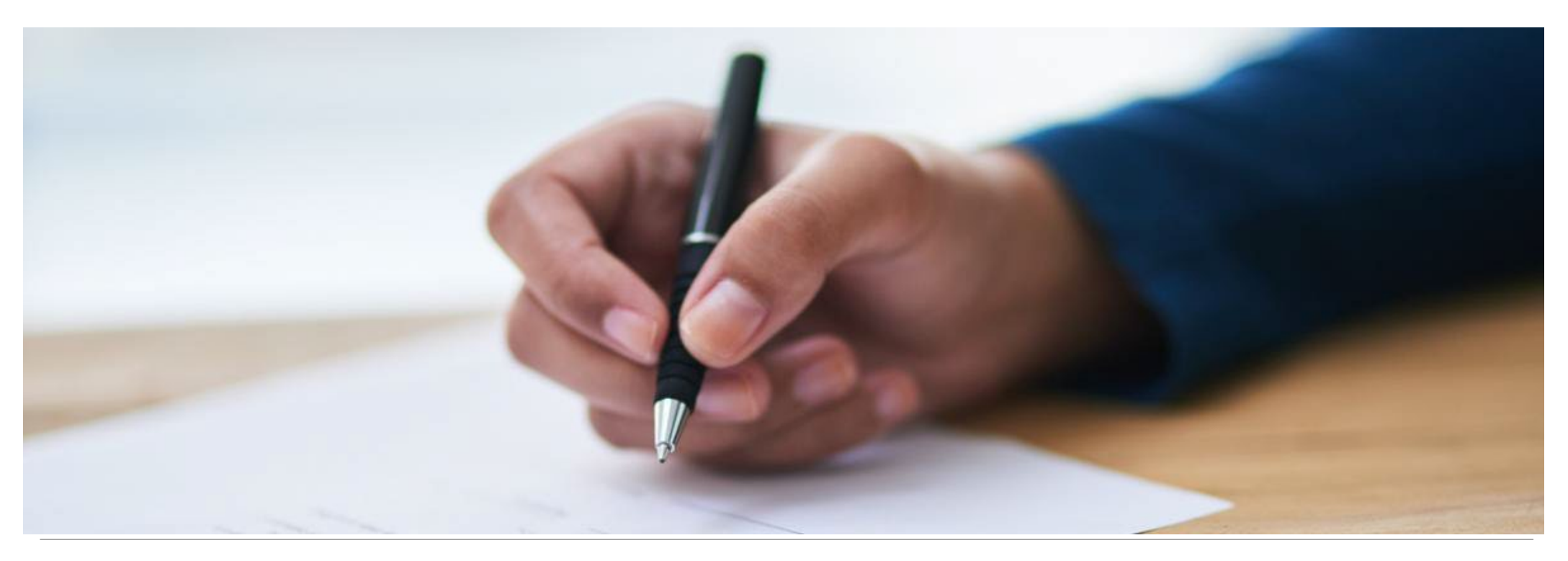

# **Company Review**

|                            |                                                                                                    | ut.                                              |
|----------------------------|----------------------------------------------------------------------------------------------------|--------------------------------------------------|
| rces                       |                                                                                                    | Radio Broadcastir<br>CAGE Code #<br>JCCS #137703 |
| count                      | Account Status                                                                                                    |                                                  |
| impanies<br>sals<br>ations | Incomplete<br>There are problems with your account. Please make sure your questionnaire is complete and check under the Document Manager to<br>no expired documents or documents marked with an ! exclamation point. Once you have remedied these issues, please speak with a<br>member to continue your account review. | make sure there are<br>contract office           |
|                            | Basic Company Profile                                                                                                    | ^                                                |
|                            | View and edit the basic information for your company.                                                                                                    |                                                  |
|                            | Business Class @                                                                                                    | ^                                                |
|                            | View and edit the types of work your company performs.                                                                                                    |                                                  |
|                            | Company Contacts                                                                                                    | ^                                                |
|                            | View and manage the person(s) permitted to edit this company's information in JCCS.                                                                                                    |                                                  |
|                            | Correspondence                                                                                                    | ^                                                |
|                            | View and reply to any messages you may have received from contract offices.                                                                                                    |                                                  |
|                            | Questionnaire Manager                                                                                                    | ^                                                |
|                            | View and edit your questionnaire.                                                                                                    |                                                  |
|                            | Document Manager                                                                                                    | ^                                                |
|                            | All the documents you have uploaded in your questionnaire will appear here, so you can update them in one place. If you receive a message that there is your documents, you can update that document here.                                                                                                    | an issue with one of                             |
|                            | Document<br>ID Document Type Document Name Upload Effective Expire<br>Date Date Date Comment                                                                                                    | e <sup>0</sup>                                   |
|                            | - 11111 Identification incide allo Decement National ID 05/02/2024 05/02/2026 Rack of ID is miss                                                                                                    | Destant                                          |

### Document Manager Message

- Once your account is being reviewed, you may receive comments if there is a problem with your documents.
- 2. You will receive an email notification if there is a problem.
- **3**. Log in and go to the document manager to view the problem document. Read the instructions, then click Replace to upload the corrected copy of the document.
- 4. Let your contract office contact know you have addressed the issue.

#### Submit JCXS Helpdesk & Feedback

Please use the form below to submit your helpdesk ticket with the Joint Contingency Expeditionary Services (JCXS).

#### **Point of Contact**

Submit

| Name *                                                                                                    |
|----------------------------------------------------------------------------------------------------|
|                                                                                                    |
| Email *                                                                                                    |
|                                                                                                    |
| Phone                                                                                                    |
|                                                                                                    |
| Where are you working? *                                                                                               |
| Africa                                                                                                    |
| How can we help?                                                                                                    |
| Select Category *                                                                                                    |
| Account Management Issues                                                                                              |
| Description *                                                                                                    |
|                                                                                                    |
|                                                                                                    |
|                                                                                                    |
| Add an Attachment (.txt, .pdf, .doc, .docx, .xls, .xlsx, .png, .jpg, .jpeg, .gif, .csv, .ppt, .pptx, .xml, .tif, .zip) |
| Choose File No file chosen                                                                                             |

### **Questions?**

Click the **Helpdesk & Feedback** button and submit a helpdesk ticket for assistance.

Helpdesk & Feedback

A Helpdesk Specialist will reply to assist you.